# **ElectricalOM User Manual**

# for Solar Photovoltaic (PV) Systems

# 1. Terms, definitions, symbols and abbreviated terms

#### Ns

The total number of parallel-connected PV strings in the PV array.

# I\_MOD\_MAX\_OCPR

The PV module's maximum overcurrent protection rating determined by IEC 61730-2.

# I\_SC\_MAX

The maximum short-circuit current of a PV string.

# U\_OC\_MAX

The maximum open-circuit voltage of the PV string or module under certain environmental conditions.

# In

The rated current of the protective device being used.

# I\_Z

The continuous current-carrying capacity of the PV string cable.

# N\_p

The number of parallel strings connected to the same overcurrent protective device.

#### N\_a

The number of sub-arrays connected in parallel.

#### STC

Standard Test Conditions reference values of in-plane irradiance (G\_I,ref = 1 000 W·m-2), PV cell junction temperature (25 °C), and air mass (AM = 1,5) to be used during the testing of any PV device.

# I\_SC\_STC

The short-circuit current of the PV array under Standard Test Conditions (STC).

# U\_OC\_STC

The open-circuit voltage of the PV module under Standard Test Conditions (STC).

#### **Solar PV Inverter**

A system that converts the electrical power delivered by the PV array into the appropriate frequency and/or voltage values to be delivered to the load, or stored in a battery or injected into the electricity grid.

#### **Power Optimiser**

A unit connected to individual PV modules or groups of PV modules to allow DC conditioning of the PV output.

#### MPPT

Maximum Power Point Tracking is a control strategy that ensures the operation of a PV array remains at or near the point on a photovoltaic device's current-voltage characteristic where the product of electric current and voltage produces the maximum electrical power under specified operating conditions.

#### **Blocking diode**

Diode connected in series with module(s), panel(s), sub-arrays and array(s) to block reverse current into such module(s), panel(s), sub-array(s) and array(s).

#### **Bypass diode**

Diode connected across one or more cells in the forward current direction to allow the module current to bypass shaded or broken cells to prevent hot spot or hot cell damage resulting from the reverse voltage biasing from the other cells in that module.

#### **Charge controller**

Unit used between a battery and a PV array to regulate charge delivered to the battery.

#### **PV** array

Assembly of electrically interconnected PV modules, PV strings or PV sub-arrays.

# PV cell

The most elementary device that exhibits the photovoltaic effect, i.e. the direct non-thermal conversion of radiant energy into electrical energy.

# **PV module**

A complete and environmentally protected assembly of interconnected photovoltaic cells.

# **PV** string

A circuit of one or more series-connected modules

# PV sub-array

An electrical subset of a PV array formed of parallel connected PV strings.

#### SLD

Single-Line Diagram

#### 2. Solar Photovoltaic Systems (PVs) Modelling

To model Solar Photovoltaic Systems (PVs) in ElectricalOM, the user must connect a 3-Ph + N or 3Ph + N Solar PV Inverter component to a distribution node (e.g. distribution board, switchboard, junction box).

| 6  | Insert •            | $\sim$ | Source                  | ŀ |            |                 |   |              |                         |
|----|---------------------|--------|-------------------------|---|------------|-----------------|---|--------------|-------------------------|
| 1  | Edit F2             |        | Switchboard             | • |            |                 |   |              |                         |
| \$ | Save as Template    |        | Distribution Board      | • |            |                 |   |              |                         |
| x  | Cut Ctrl+X          | PM     | Board Extension         | ۲ |            |                 |   |              |                         |
|    | Copy Ctrl+C         | BTS    | Busbar Trunking System  | • |            |                 |   |              |                         |
|    | Paste Ctrl+V        |        | Final circuit 3Ph       |   |            |                 |   |              |                         |
|    | Paste special •     |        | Final circuit 1Ph       |   |            |                 |   |              |                         |
| 0  | Delete Del          | Ð      | Floating Load           | • |            |                 |   |              |                         |
| \$ | Shift circuit       | -11-   | Power Factor Correction |   |            |                 |   |              |                         |
|    | Circuit functions   | SPD    | Overvoltage protection  |   |            |                 |   |              |                         |
| Ŧ  | Schematic functions |        | Connection              | • | .IB        | Junction Box    | • |              |                         |
| 23 | Zoom to element     |        |                         |   |            | Transfer switch | • |              |                         |
| ä  | Print report Ctrl+P |        |                         |   |            | Motor starter   | ۲ |              |                         |
|    | Cancel              |        |                         |   | $\bigcirc$ | Transformer     | ۲ |              |                         |
|    |                     | _      |                         |   | UPS        | UPS             | ۲ |              |                         |
|    |                     |        |                         |   |            | Converters      | • | 2            | 3Ph AC / DC Rectifier   |
|    |                     |        |                         |   | $\otimes$  | Lighting column | • | 2            | 1Ph AC / DC Rectifier   |
|    |                     |        |                         |   | ?          | Unknown network | • | 2            | 3Ph Solar PV Inverter   |
|    |                     |        |                         |   |            |                 |   |              | 1Ph Solar PV Inverter   |
|    |                     |        |                         |   |            |                 |   | $\mathbb{Z}$ | DC / DC Converter       |
|    |                     |        |                         |   |            |                 |   | =            | DC / AC Inverter (Beta) |

Figure 1: Inserting a Solar PV Inverter via the Actions Menu

b

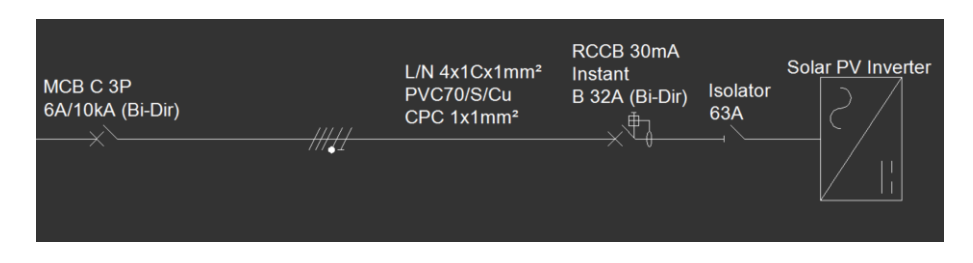

Figure 2: Single-Line Diagram (SLD) of the AC Side of a Solar PV Inverter

The Circuit Edit tab of a Solar PV Inverter component features the Inverter Settings section, where users can define various parameters related to the Solar PV Inverter.

| Supply from   | MDB                     |              |                | Active      |
|---------------|-------------------------|--------------|----------------|-------------|
| Plan prefix   | Solar PV Inverter       |              | ✓ Us           | e conductor |
| Description   |                         |              |                |             |
| Cable ID      | c-d-2                   |              |                |             |
| Solar PV Inve | ter settings            |              | Linether       | 10          |
|               | Voltage                 |              | AC kW          | 10          |
| L-N 230       |                         | 2 🌻 DC       | DC/AC ratio    | 1           |
| L-L 400       |                         |              | DC kW          | 10          |
|               | Settings                |              | VD Limit (%)   | 3.00        |
| V Dron        | within circuit L 1% 0.5 | 8            |                | Neutral A   |
| 1010          |                         |              | rop @400V      | 0           |
| V.Drop        | within circuit L2%      | 8 0.0        | 2.32V          | esian kVA   |
| V.Drop        | within circuit L3% 0.5  | 8            |                | 11          |
| Ib            | (A) In (A)              | min Iz (A)   | It             | (A)         |
| 15            | .94 ≤ 20                | 20           | ≤ 42           | 2           |
| Z1(Ω)         | 0.0554 Z2(Ω)            | 0.0328       | Z1+Z2(Ω)       | 0.0878      |
| Phase fault   |                         |              |                |             |
| Max Isc end   | ooint (kA) 3.6347       | Max Isc star | rt point (kA)  | 9.513       |
| Min Isc end p | oint (kA) 1.5347        |              | Ze_ph (Ω)      | 0.0329      |
|               | Disconnection           | Conduct      | tors withstand |             |
|               | time of MCB (sec)       | dura         | ation (sec)    |             |
|               | 0.01 ≤                  |              | 0.2            |             |
| Earth Fault   |                         | _            |                |             |
| Ief (kA)      | 1.8136 Ia(A) 200        |              | Ze(Ω)          | 0.0444      |
| Disconnecti   | n Time (sec)            |              |                |             |

Figure 3: Solar PV Inverter Settings in the Circuit Edit Menu

#### **Solar PV Inverter Settings**

The inverter's settings section enables the user to define key operational parameters for integrating solar PV inverters. These settings influence current calculations, protection coordination, and voltage drop compliance:

- **1.** AC kW Specifies the inverter's nominal output power on the AC side. This value is used to calculate the inverter's design current (Ib) and supports the sizing of AC cables and protection devices.
- 2. DC/AC Ratio This ratio defines the relationship between the installed PV array's DC capacity and the inverter's AC output. This parameter helps simulate realistic operating conditions and assess potential inverter clipping or overloading.
- **3.** DC kW Represents the total DC power of the connected PV array. It is automatically calculated based on the DC capacity.
- 4. VD Limit (%) Sets the maximum allowable voltage drop on the DC side of the inverter.
- **5. Ib (A)** Indicates the calculated design current on the AC side of the inverter. It serves as a reference for selecting protective devices and ensuring that cable current-carrying capacities (Iz) are suitable, in accordance with regulatory standards.

# Information Icons in ElectricalOM

Throughout the Solar PV Inverter settings and calculation sections, info icon buttons (**i**) are provided next to critical parameters and computed values. These icons offer context-specific guidance to help users understand design inputs, regulatory checks, and industry best practices.

Clicking on an info icon reveals a pop-up explanation tailored to the specific field. This feature enhances usability, ensures informed decision-making, and facilitates alignment with established standards.

# Info Icons (🚺 )

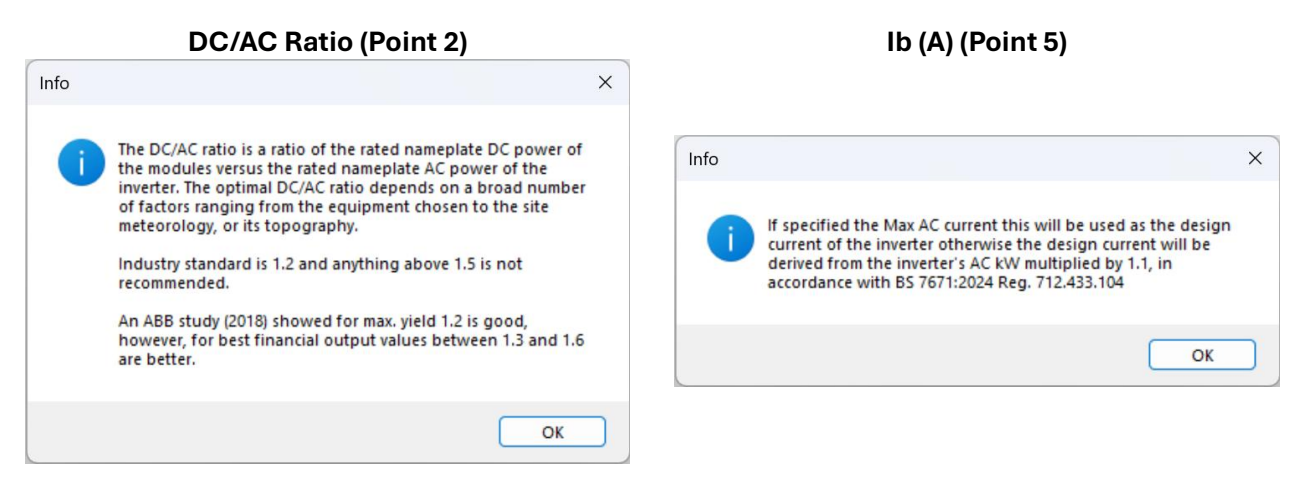

Figure 4: Circuit Edit Menu Info Icons – (A) DC/AC Ratio and (B) Ib (Design Current)

In addition to the main input parameters, users can access and configure additional inverter-specific options by clicking the **"Settings..."** button located beneath the Solar PV Inverter symbol. This section allows for the adjustment of advanced parameters related to the inverter's functional operational limits.

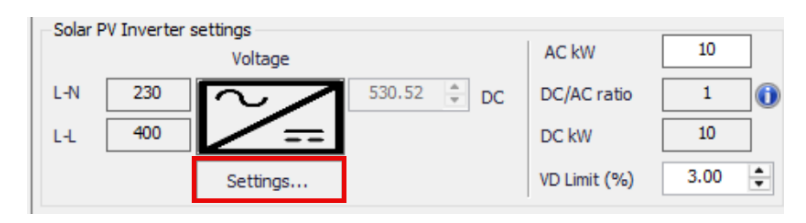

Figure 5: Solar PV Inverter Settings Button in the Circuit Edit Menu

#### Solar PV Inverter Settings – Input Limit Checks

| INPUT<br>Max. lsc_STC / MPPT<br>Max. voltage<br>Min. voltage<br>Peak PV power<br>Max. AC current @ V 230 | Inverter         ≤           55.7         A         ≥           1000         V         ≥           200         V         ≤           15000         Wp         ≥            A         × | Connected<br>System/MPPT<br>14.17<br>530.52<br>367.9<br>10000<br>15.94A | A<br>  V<br>  V |
|----------------------------------------------------------------------------------------------------|----------------------------------------------------------------------------------------------------|-------------------------------------------------------------------------|-----------------|
| Use optimiser - Inverter Fixed                                                                           | I DC Input Voltage                                                                                                    | 750                                                                     | v               |
| Show optimiser symbol on P                                                                               | V Strings                                                                                                    |                                                                         |                 |
| Power Optimiser Settings                                                                                 |                                                                                                    |                                                                         |                 |
| Max. Input Voltage of PV Modu                                                                            | e per Optimiser                                                                                                    | 60                                                                      | V               |
| Max. Input Short Circuit Curren                                                                          | t of PV Module per Optimise                                                                                                    | r 15                                                                    | A               |
| Rated Input Power Per Optimise                                                                           | 2ľ                                                                                                    | 600                                                                     | W               |
| Number of PV Modules In Serie                                                                            | s Per Optimiser                                                                                                    | 1                                                                       | A               |
| Number of PV Modules In Para                                                                             | lel Per Optimiser                                                                                                    | 1                                                                       | 4.<br>V         |
| OUTPUT                                                                                                   |                                                                                                    |                                                                         |                 |
| Max. Output Voltage Per Optimi                                                                           | ser                                                                                                    | 60                                                                      | V               |
| Max. Output Short Circuit Curre                                                                          | nt Per Optimiser                                                                                                    | 15                                                                      | A               |
| FUNTIONAL LIMITS                                                                                         |                                                                                                    |                                                                         |                 |
|                                                                                                    | ng                                                                                                    | 6000                                                                    | W               |
| Max. Continuous Power Per Stri                                                                           |                                                                                                    | 25                                                                      |                 |
| Max. Continuous Power Per Stri<br>Max. Number of Modules Per St                                          | ring                                                                                                    |                                                                         | _               |

Figure 6: Solar PV Inverter Settings – Input Limit Checks

# **Inverter Input Limit Checks**

The inverter parameters outlined below determine the acceptable DC input and AC output limits, as specified by the manufacturer. ElectricalOM verifies these parameters against the connected PV system and highlights any violations:

- 1. Max. Isc\_STC / MPPT (A) Sets the inverter's maximum allowable short-circuit current per MPPT, compared to the calculated PV string Isc @ STC.
- 2. Max. Voltage (V) Defines the maximum DC voltage input the inverter can withstand, checked against the PV array's Voc at low temperatures.
- **3.** Min. Voltage (V) Specifies the minimum DC voltage required for inverter operation, validated against the PV system's lowest expected voltage.
- **4. Peak PV Power (Wp)** Limits the total DC power the inverter can accept, compared to the installed PV array's capacity.
- 5. Max. AC Current @ V (A) Indicates the inverter's maximum AC output current at a given voltage. If specified, the design current (Ib) will be overwritten; otherwise, it will be automatically calculated based on the inverter's AC kW rating specified in the circuit edit.

# Info Icon (🚺 )

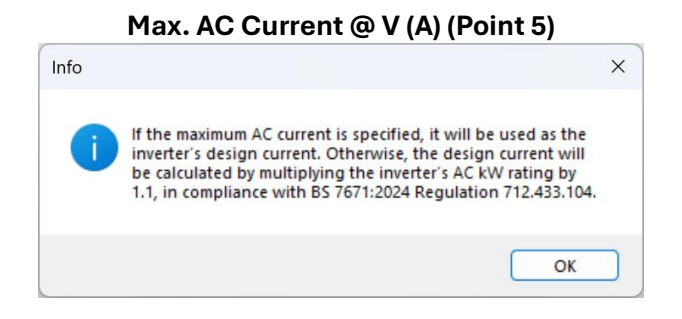

Figure 7: Info Icon in Inverter Settings – Max. AC Current at Specified Voltage

# Solar PV Inverter Settings - Power Optimiser Settings

| 2019 | ar PV Inverter Settings                                               |                |          |                    | ×        |
|------|-----------------------------------------------------------------------|----------------|----------|--------------------|----------|
|      | INPLIT                                                                | Inverter       |          | Connected          |          |
|      |                                                                       | inverter<br>60 |          |                    |          |
|      | Max, Isc_STC / MPPT                                                   | 00             | A ≥      |                    | A        |
|      | Max. voltage                                                          | 1000           | V ≥      | 750                | V        |
|      | Min. voltage                                                          | 200            | V ≤      | 7 <mark>5</mark> 0 | V        |
|      | Peak PV power                                                         | 15000          | Wp ≥     | 15000              | Wp       |
| 0    | Max. AC current @ V 230 -                                             |                | A        | 15.94A             |          |
| 0    | ☑ Use optimiser - Inverter Fixed DC                                   | Input Voltage  |          | 750                | v        |
|      | Show optimiser symbol on PV Str                                       | rings          |          |                    |          |
|      | Power Optimiser Settings                                              | -              |          |                    |          |
|      | INPUT                                                                 |                |          |                    |          |
|      | Max. Input Voltage of PV Module pe                                    | er Optimiser   |          | 60                 | v        |
|      | Max. Input Short Circuit Current of                                   | PV Module per  | Optimise | r 15               | Α        |
|      | Rated Input Power Per Optimiser                                       |                |          | 600                | w        |
|      | Number of PV Modules In Series Pe                                     | r Optimiser    |          | 1                  | ÷        |
|      | Number of PV Modules In Parallel P                                    | er Optimiser   |          | 1                  | ÷        |
|      | OUTPUT                                                                |                |          |                    |          |
|      | Max. Output Voltage Per Optimiser                                     |                |          | 60                 | V        |
|      | Max. Output Short Circuit Current P                                   | er Optimiser   |          | 15                 | <b>A</b> |
|      | FUNTIONAL LIMITS                                                      |                |          |                    |          |
|      |                                                                       |                |          | 6000               | 1 100    |
|      | Max. Continuous Power Per String                                      |                |          | 0000               | VV       |
|      | Max. Continuous Power Per String<br>Max. Number of Modules Per String |                |          | 25                 |          |

Figure 8: Solar PV Inverter Settings – Power Optimiser Configuration

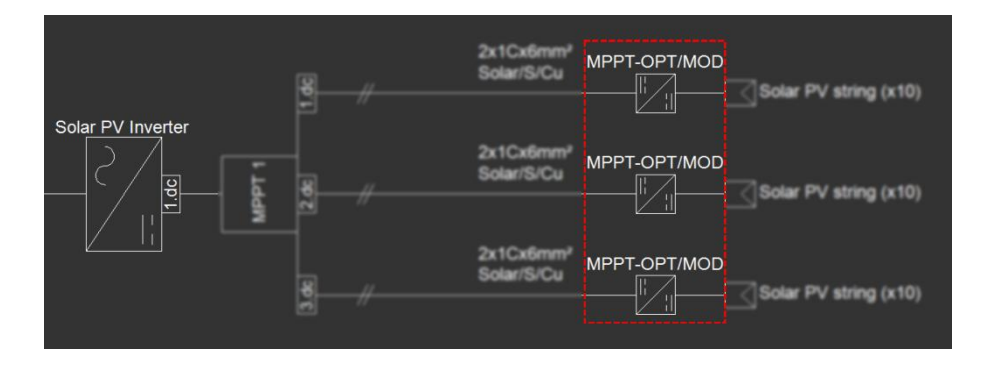

Figure 9: SLD of a Solar PV System with Power Optimisers

# **Power Optimiser Settings**

When optimisers are enabled, ElectricalOM performs checks against the following parameters to ensure that each PV string and module configuration remains within safe and manufacturer-specified operational limits:

# 1. Use optimiser – Inverter Fixed DC Input Voltage

Enables optimiser mode and sets the inverter's fixed DC input voltage when optimisers regulate the string voltage.

2. Show optimiser symbol on PV Strings

Displays the optimiser icon on each string in the schematic to visually indicate the use of optimisers.

- **3.** Max. Input Voltage of PV Module per Optimiser (V) Sets the highest voltage a PV module can deliver to an optimiser without exceeding its input tolerance.
- 4. Max. Input Short Circuit Current of PV Module per Optimiser (A) Defines the maximum current an optimiser can accept from a PV module under short-circuit conditions.
- 5. Rated Input Power per Optimiser (W)

Specifies the maximum continuous DC power each optimiser is designed to handle safely.

- 6. Number of PV Modules in Series per Optimiser Determines the maximum number of PV modules that can be connected in series to a single optimiser.
- 7. Number of PV Modules in Parallel per Optimiser Determines the maximum number of PV modules that can be connected in parallel to a single optimiser.
- 8. Max. Output Voltage per Optimiser (V) Sets the maximum DC voltage an optimiser can output to the string.
- Max. Output Short Circuit Current per Optimiser (A) Indicates the highest output current the optimiser can deliver during a short-circuit event.
- **10. Max. Continuous Power per String (W)** Limits the total DC power a single string (with optimisers) can output continuously.
- **11. Max. Number of Modules per String** Sets the maximum number of PV modules allowed in a string using optimisers.
- **12. Min. Number of Modules per String** Sets the minimum number of PV modules required in a string using optimisers to maintain correct voltage and operation.

# Info Icon (🚺)

#### Use optimiser - Inverter Fixed DC Input Voltage (Point 1)

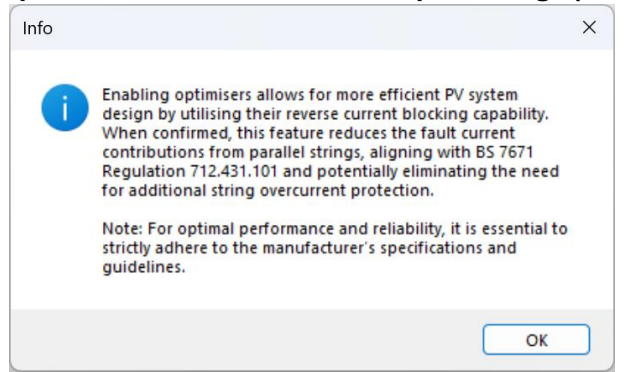

Figure 10: Info Icon – Optimiser Reverse Current Blocking and Overcurrent Protection Compliance

#### Available Components for the DC Side of a Solar PV Inverter

Only specific components can be inserted on the DC side of a Solar PV Inverter. As shown, options such as **(A)** Solar PV string, **(B)** Floating Solar PV string, **(C)** Overvoltage protection, and **(D)** Junction Box (1Ph) are available, while all other options are disabled (greyed out) for compliance and design consistency (Figure 11).

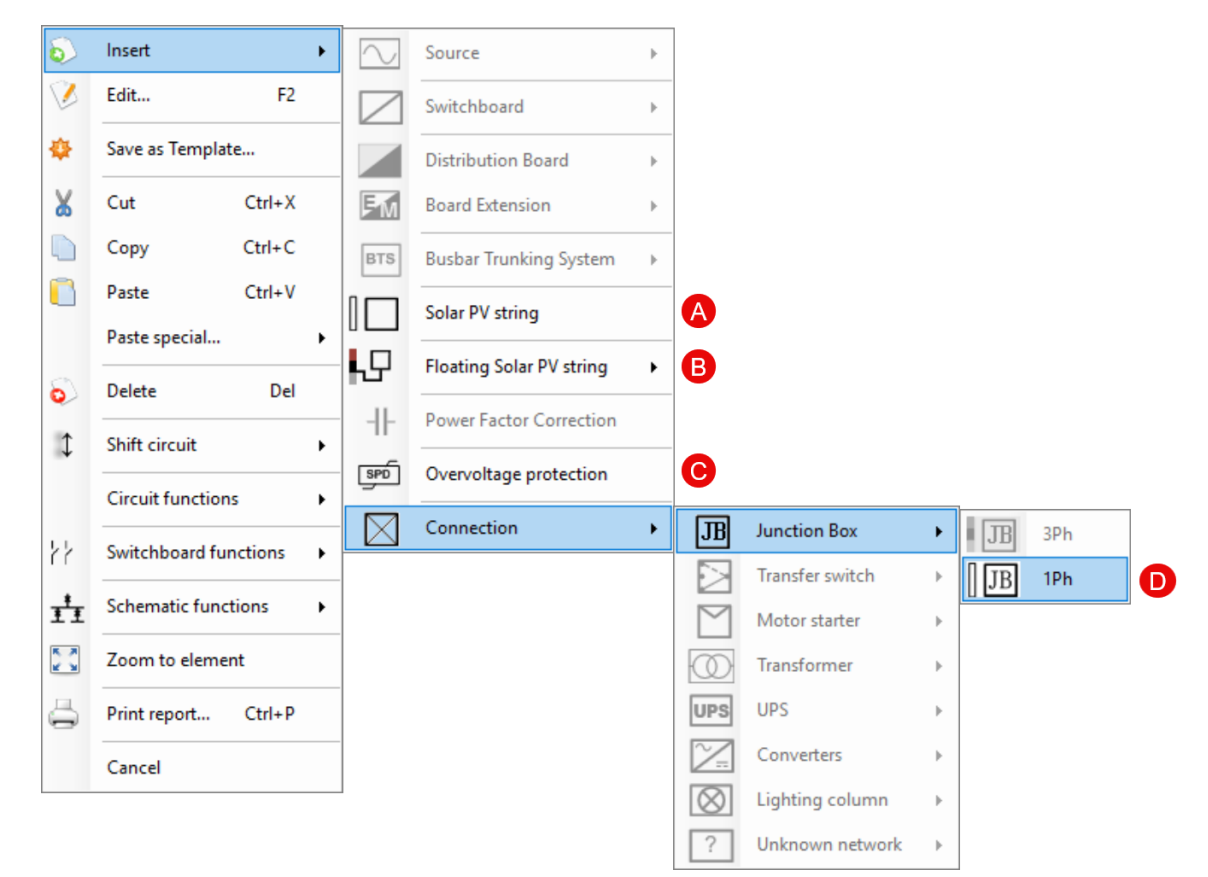

Figure 11: Actions Menu – Available Components for the DC Side of a Solar PV Inverter

#### Inverters with Independent MPPT DC Inputs and Internally-Connected DC Inputs

By default, ElectricalOM treats each inverter DC input as being connected to an independent MPPT (Figure 12). However, when modelling inverters with multiple DC inputs internally paralleled onto a common DC bus, or when multiple PV strings are connected via a combiner box, users can represent this configuration using the Junction Box component, as illustrated in Figures 13–14.

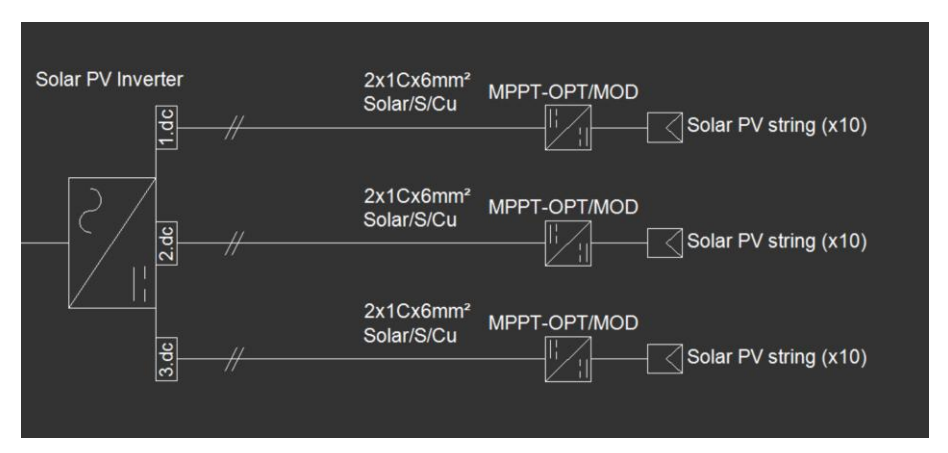

Figure 12: SLD of an Inverter with Independent MPPT DC Inputs

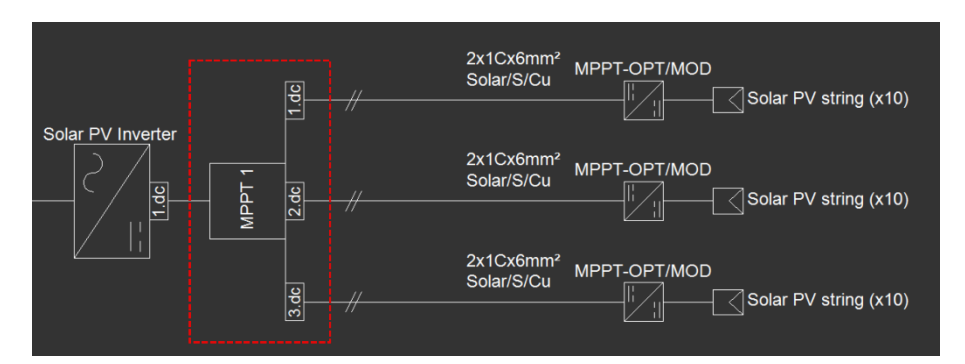

Figure 13: SLD of an Inverter with Internally-Connected DC Inputs

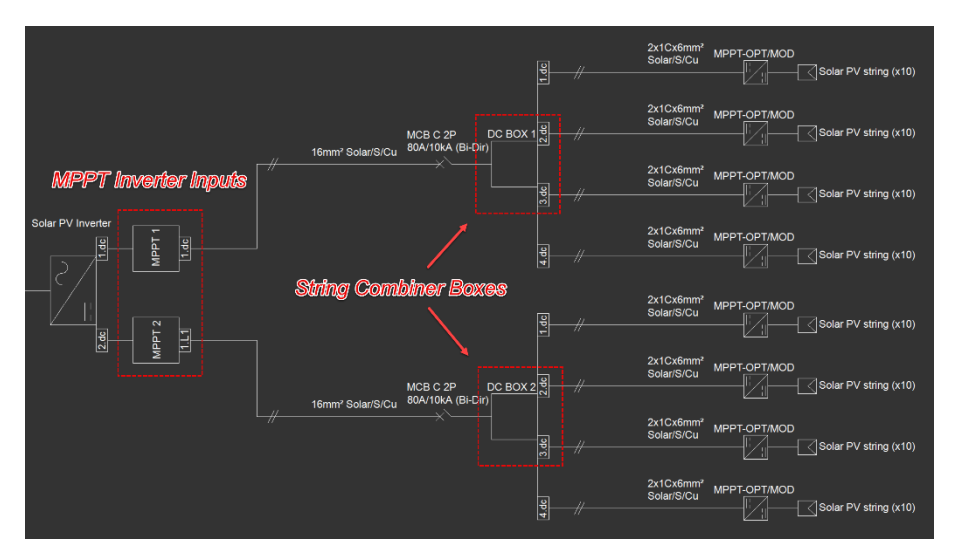

Figure 14: SLD of PV Arrays, PV String Combiner Boxes, and MPPT Inverter Inputs

# Configuring PV Strings in the Circuit Edit Module

ElectricalOM allows users to configure PV strings efficiently (see Figure 15) through the Circuit Edit Module by providing an intuitive interface split across several functional areas, each serving a specific purpose in the design process:

# 1. Tree-Network View of a Solar PV System

This panel displays the complete PV system layout in a hierarchical tree format, allowing users to navigate through inverters, MPPTs, and strings for easy access and organisation.

# 2. PV String Configuration

Here, users input the key electrical parameters of each PV module and string, such as current, voltage, and power ratings, which are used to calculate total string performance.

# 3. PV String Calculation Checks

This section performs automatic calculations and checks at the string level, ensuring compliance with Section 712 of BS 7671 and flagging configuration issues.

# 4. String Power Optimisers Settings

Allows users to configure power optimisers when enabled from the Solar PV Inverter settings, which adjust system behaviour and protection logic when optimisers are integrated into the PV string design.

# 5. Circuit Edit Tabs

This area provides access to tabs for configuring DC conductor properties, installation methods, DC protective devices, and correction factors, ensuring the PV string circuit is safely and efficiently designed.

#### 6. PV String Voltage

Displays the total design DC voltage of the PV string, calculated based on the number of modules and environmental factors, ensuring it stays within the inverter voltage limits.

#### 7. Warnings Area

Summarises any configuration or compliance issues detected in real time, guiding the user to resolve design conflicts and ensure regulatory alignment.

| ≝ Ø <b>@ ¦⊋ ♥</b> ⋟ - i → ↑   � | Tri Croutedt                                                                 | * * - * - * - * - * - * - * - * · · · ·                                                     |                                         |
|---------------------------------|------------------------------------------------------------------------------|---------------------------------------------------------------------------------------------|-----------------------------------------|
| Supply                          | 🕞 Apply changes 👘 Cancel 😓 Print 🎅 Save and Update all PV panel properties 🧃 | Arc Resh Study - 6 Circuit Edit Tabs PV Str.                                                | ing Voltage 🚯 🔤 750v                    |
| III MAIN SWITCH-4-POLE          | Supply from MPPT 1 Active                                                    | Ph/N Conductor Earthing Protective Devices Correction Factors Voltage Drop Other Test Notes |                                         |
| [1.L1,L2,L3] Solar PV Inverter  | Plan prefix 👔 Solar PV string                                                | BS - Solar Cu Solar Energy Cable BS EN 50618                                                |                                         |
|                                 | Pesciption PV/String Configuration                                           | Filter list Makeup of circuit conductors                                                    | Options                                 |
| [1.dc] Solar PV string (x10)    | Cable ID c42 PV Stilling Coningulation                                       | Cu All insulations      Solar/S/Cu                                                          | <u>EC10</u>                             |
| [2 dc] Solar PV string (x10)    | Solar PV String                                                              | Al Al kinds      ✓      2x1Cx6mm <sup>2</sup>                                               |                                         |
| (3.00) Solar PV aning (x10)     |                                                                              | Installation                                                                                |                                         |
| <b>— — — — — — — — — —</b>      | Wp 500 W BC50C 14.17 A U00_50C 44.21 V                                       | Category All methods                                                                        | -                                       |
| Tree-Network View               | I MOD MAY OCRE 25 A C UN ANN 250 V                                           | Mathed City 20 . Clanad direct fish to ultime                                               |                                         |
| of a Solar PV System            |                                                                              | Hende C.Ho. 20 - Capped direct has counting                                                 |                                         |
|                                 | V.Drop within circuit L1% 0.1 Tat kw 5                                       |                                                                                             | 831                                     |
|                                 | V.Drop within circuit L2% 0 V.Drop @750V<br>0.72V                            | Cables fixed on (clipped direct), or spaced less than 0.3 x cable diameter from wooden      |                                         |
|                                 | V.Drop within circuit L3% 0                                                  | or masonry wall                                                                             |                                         |
|                                 | Overcurrent protection at a string level                                     | 000000                                                                                      |                                         |
|                                 | ISC_MAX_opt Ns IMOU_MAX_OCH miniz II<br>18.75 3 25 37.5 ≤ 57                 | Ref. method: C                                                                              | 888 I I I I I I I I I I I I I I I I I I |
|                                 | (Ns-1)xlsc_MAX/Corr.Fact                                                     | Cables are subject to heat from the PV panels                                               |                                         |
|                                 | PV String Protection                                                         |                                                                                             |                                         |
|                                 | Checks                                                                       |                                                                                             |                                         |
|                                 | Chicana                                                                      | Length (m) 15                                                                               |                                         |
|                                 |                                                                              | C.S.A. (mm²) / Rating 6 57A • Find                                                          |                                         |
|                                 | PV Optimisers are utilised within each string                                | Daraha candustara                                                                           |                                         |
|                                 | String Power Ontimicare                                                      |                                                                                             |                                         |
|                                 | A Sung Power Opunisers                                                       | Temp. (%) Full loaded: 90                                                                   | Actual: 36.5 Max: 90                    |
|                                 | Settings                                                                     |                                                                                             |                                         |
|                                 |                                                                              |                                                                                             |                                         |
|                                 |                                                                              |                                                                                             |                                         |
|                                 | Warnings Area                                                                |                                                                                             |                                         |
|                                 | C Warnings: 0/0 Al • 477 Calculations = Load AV Votage drop                  | Selectivity 🚯 Other ன Tests Selected element only 🔐 Print 📳                                 |                                         |
|                                 | Item Type                                                                    | Warning                                                                                     |                                         |
|                                 |                                                                              |                                                                                             |                                         |
|                                 |                                                                              |                                                                                             |                                         |
|                                 |                                                                              |                                                                                             |                                         |
|                                 |                                                                              |                                                                                             |                                         |

**Figure 15:** Circuit Edit Environment for Configuring PV String Parameters

# **PV Modules and String Configuration**

As shown in Figures 11 (A) and (B), users can add a Solar PV String either directly to a Solar PV Inverter or via a Junction Box component, which serves as a connection point for MPPT inputs or a DC Combiner Box. ElectricalOM features a dedicated input section in the Circuit Edit Module, allowing users to define the electrical characteristics of each string. This enables accurate sizing, performance evaluation, and compliance checks.

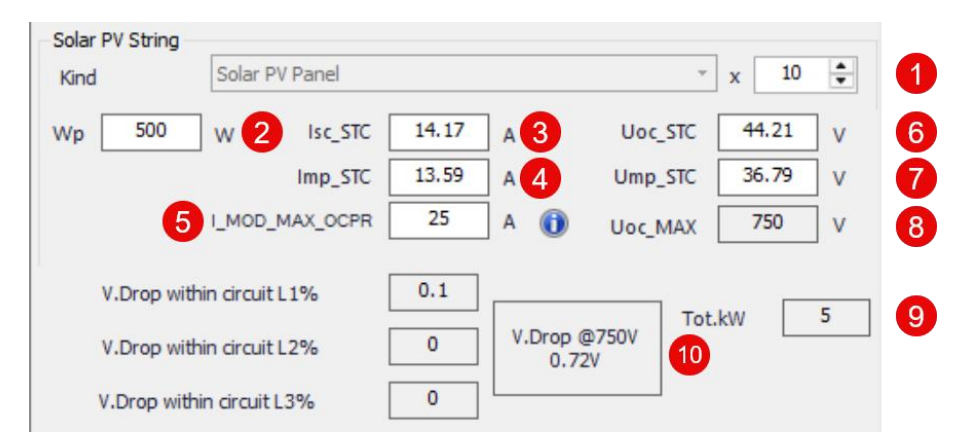

Figure 16: PV String Electrical Configuration in the Circuit Edit Module

# **PV String Parameter Descriptions:**

- 1. **Number of Modules in the String –** Specifies the number of PV modules connected in series within the string.
- 2. **Module Rated Power (Wp) –** Indicates the nominal power output of each PV module under Standard Test Conditions (STC).
- 3. Isc\_STC (A) Short-circuit current per module at STC, used for overcurrent protection checks.
- 4. **Imp\_STC (A)** Operating current at maximum power under STC, used to determine the string's output.
- 5. **I\_MOD\_MAX\_OCPR (A) –** Maximum allowable overcurrent protection rating for each module, based on standards or manufacturer data.
- 6. **Voc\_STC (V) –** Open-circuit voltage per module at STC, used for total string voltage calculations.
- 7. **Vmp\_STC (V) –** Voltage at the maximum power point under STC, relevant to string operating voltage.
- 8. **Voc\_MAX (V) –** Maximum calculated open-circuit voltage under worst-case environmental conditions, used for inverter input checks.
- 9. **Total String Power (Tot. kW)** Displays the total power output of the string based on the number of modules and their Wp.
- 10. **Voltage Drop at Design Voltage –** Displays the voltage drop across the string at a specified voltage (e.g., 750 V), facilitating verification of compliance with design limits.

Info Icon (1)

# I\_MOD\_MAX\_OCPR (A) (Point 5)

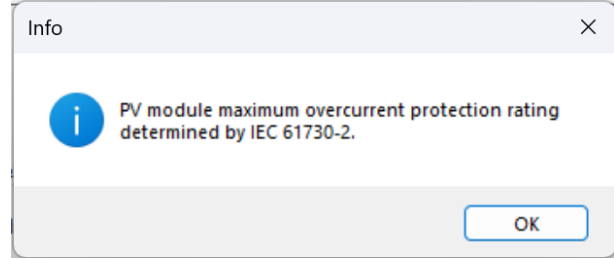

Figure 17: Info Icon – PV Module Maximum Overcurrent Protection Rating as per IEC 61730-2

# PV String Calculation Checks

This section performs automated calculations and validation checks at the string, sub-array and array level to ensure compliance with Section 712 of BS 7671. Depending on the system's configuration, it evaluates key protection criteria, including:

1. Protection of PV modules and strings (Reg. 712.431.101 and 712.431.102):

$$\begin{split} 1.35 \times I_{MOD\_MAX\_OCPR} < (N_s-1) \times I_{SC\_MAX} \\ 1.1 \times I_{SC\_MAX} \leq I_n \leq I_{MOD\_MAX\_OCPR} \\ Np \times 1.1 \times I_{SC\_MAX} \leq I_n \leq I_{MOD\_MAX\_OCPR} - (N_p-1) \times I_{SC\_MAX} \end{split}$$

2. Choice of protective devices in line with IEC 62548:

1. 5 ×  $I_{SC_{STC}}$  <  $I_n$  < 2. 4 ×  $I_{SC_{STC}}$ 

3. Protection of PV string cables (Reg. 712.433.101):

 $I_{SC\_MAX} \leq I_Z$   $(N_s - 1) \times I_{SC\_MAX}$   $(N_s - 1) \times I_{SC\_MAX} \leq I_Z$   $I_n \leq I_Z$ 

4. Calculation of maximum open-circuit voltage and short-circuit current (Reg. 712.433.101.1):

$$\begin{split} U_{OC_{MAX}} &= 1.2 \times U_{OC_{STC}} \\ I_{SC\ MAX} &= 1.25 \times I_{SC\ STC} \end{split}$$

5. Protection of PV sub-array cables (Reg. 712.433.102):

 $I_{SC\_MAX} \leq I_Z$   $(N_a - 1) \times I_{SC\_MAX}$   $(N_a - 1) \times I_{SC\_MAX} \leq I_Z$   $1.1 \times I_{SC\_MAX} \leq I_n \leq I_Z$ 

ElectricalOM automatically highlights any violations or non-compliance, supporting accurate and regulation-compliant PV system design (see Figures 18 - 19).

| Isc_MAX_opt Ns IMOD_MAX_OCPR | minIz It<br>37.5 ≤ 57<br>(Ns-1)xIsc_MAX/Corr.Fact |
|------------------------------|---------------------------------------------------|
| PV Optimisers are utilise    | ed within each string                             |

**Figure 18:** Overcurrent Protection Checks for a PV System with 3 Strings and Integrated Power Optimisers (No Additional String Protection Required)

| _MAX | Ns IMOD_MAX_OCP       | R minIz It                 |
|------|-----------------------|----------------------------|
|      |                       | (Ns-1)xlsc MAX/Corr.Fact   |
|      |                       | ( , <u>-</u>               |
|      |                       |                            |
|      |                       |                            |
|      | 1.35 x I_MOD_MAX_OCPR | (Ns-1) x Isc_MAX           |
|      | 33.75                 | < 35.426                   |
|      | 0                     | and the second DM resident |

**Figure 19A:** Overcurrent Protection Checks for a PV System with 3 Strings without Power Optimisers

```
Protective devices shall be provided to protect each PV string. Reg BS 7671:2024 712.431.101
```

**Figure 19B:** Tooltip Warning Message – Overcurrent Protection Required for Each PV String (Reg. 712.431.101)

| C | Warnings: 3/3 I Critical: 3 All | oad 🚺 Voltage dro | p 📉 Selectivity 🕕 Other 🖓 Tests 🛛 Selected element only 🛛 🖓 Print 📲                                                                                                    |
|---|---------------------------------|-------------------|----------------------------------------------------------------------------------------------------|
|   | Item                            | Туре              | Warning                                                                                                    |
|   | MPPT 1 -> Solar PV string       | Critical          | There are errors in 'MPPT 1 -> Solar PV string'. Please edit the circuit<br>Protective devices shall be provided to protect each Solar PV string. Reg BS 7671:2024 712.431.101 |
|   | MPPT 1 -> Solar PV string       | Critical          | There are errors in 'MPPT 1 -> Solar PV string'. Please edit the circuit<br>Protective devices shall be provided to protect each Solar PV string. Reg BS 7671:2024 712.431.101 |
|   | MPPT 1 -> Solar PV string       | Critical          | There are errors in 'MPPT 1 -> Solar PV string'. Please edit the circuit<br>Protective devices shall be provided to protect each Solar PV string. Reg BS 7671:2024 712.431.101 |

**Figure 19C:** Warning Area Message – Overcurrent Protection Required for Each PV String (Reg. 712.431.101)

Figures 18 and 19 illustrate different outcomes resulting from the use of power optimisers. In Figure 18, the system features optimisers that block reverse fault currents, enabling the PV strings to operate without requiring additional overcurrent protection. In contrast, Figure 19 depicts a system lacking optimisers, where the calculated reverse current exceeds the allowable limit, triggering a non-compliance warning under Regulation 712.431.101 and requiring separate protection for each PV string.

#### **Configuring Power Optimisers within PV String Settings**

When power optimisers are enabled in the Solar PV Inverter settings (see Figure 8), users can access the corresponding configuration parameters by clicking the PV Optimisers button within the PV String Circuit Edit section. This enables adjustment of optimiser characteristics at the string level, including verification of the rated string current (see Figures 20 - 21).

| Overcurrent p<br>Isc_MAX_opt 18.75 | rotection at a string level<br>Ns IMOD_MAX_OCF<br>3 25 | PR minIz I<br>37.5 ≤<br>(Ns-1)xIsc_MAX/Co | t<br>57<br>prr.Fact |
|------------------------------------|--------------------------------------------------------|-------------------------------------------|---------------------|
| 2                                  | PV Optimisers are                                      | utilised within each string               |                     |

Figure 20: Power Optimiser Button in the PV String Circuit Edit Section

| Power Optimiser                                                 |      | × |
|-----------------------------------------------------------------|------|---|
| Power Optimiser Settings INPUT                                  |      |   |
| Max. Input Voltage of PV Module per Optimiser                   | 60   | V |
| Max. Input Short Circuit Current of PV Module per Optimiser     | 15   | Α |
| Rated Input Power Per Optimiser                                 | 600  | w |
| Number of PV Modules In Series Per Optimiser                    | 1    | - |
| Number of PV Modules In Parallel Per Optimiser                  | 1    | - |
| OUTPUT                                                          | 1    |   |
| Max. Output Voltage Per Optimiser                               | 60   | V |
| Max. Output Short Circuit Current Per Optimiser                 | 15   | Α |
| Rated String Current (No. of PV Mod. x Wp / Fixed String Volts) | 6.67 | Α |
| FUNTIONAL LIMITS                                                |      |   |
| Max. Continuous Power Per String                                | 6000 | w |
| Max. Number of Modules Per String                               | 25   |   |
| Min. Number of Modules Per String                               | 6    |   |

Figure 21: Power Optimiser Settings in the PV String Circuit Edit Section

#### **Configuring DC Cable Properties**

Within the Ph/N Conductor tab of the Circuit Edit Module, users can configure the DC cable properties by selecting the conductor material, size, installation method, and correction factors. A key option is the checkbox "Cables are subject to heat from the PV panels", which applies Regulation 712.523.101 of BS 7671:2018+A3:2024. When selected, ElectricalOM considers an ambient temperature of at least 70 °C for derating calculations, accounting for thermal effects from PV modules mounted directly above the cables. This ensures the cable sizing is compliant with heat exposure requirements under solar panels.

|                                                      | - Solar                                                                                           | Cu Solar Er   | ergy Cable B                                                                                                    | IS EN 506                              | 518           |                                                                                |                                                                                |                                                                       |                                                                                                    |                                                                  |
|------------------------------------------------------|---------------------------------------------------------------------------------------------------|---------------|----------------------------------------------------------------------------------------------------|----------------------------------------|---------------|--------------------------------------------------------------------------------|--------------------------------------------------------------------------------|-----------------------------------------------------------------------|----------------------------------------------------------------------------------------------------|------------------------------------------------------------------|
| er list<br>Cu<br>Al                                  | All insulations<br>All kinds                                                                      | •             | Makeup o<br>Solar/S/C<br>2x1Cx6m                                                                                                    | o <mark>f circuit c</mark><br>Cu<br>m² | conductors    |                                                                                |                                                                                |                                                                       | Options                                                                                                    | <u>EC(0)</u>                                                     |
| tallation                                            |                                                                                                   |               |                                                                                                    |                                        |               |                                                                                |                                                                                |                                                                       |                                                                                                    |                                                                  |
| Catego                                               | ory All metho                                                                                     | ods           |                                                                                                    |                                        |               |                                                                                |                                                                                |                                                                       |                                                                                                    |                                                                  |
| Method                                               | d Method                                                                                          | C No. 20      | - Clipped                                                                                                    | direct flat                            | t touching    |                                                                                |                                                                                |                                                                       |                                                                                                    |                                                                  |
| Cabl<br>or m<br>Ref.                                 | les fixed on (dipped<br>nasonry wall<br>method: C                                                 | direct), or s | paced less th                                                                                                    | han 0.3 x                              | Cables ar     | er from wooden                                                                 | 0                                                                              |                                                                       |                                                                                                    | •                                                                |
| Cabl<br>or m<br>Ref.                                 | Nes fixed on (dipped<br>nasonry wall<br>method: C                                                 | direct), or s | paced less th                                                                                                    | han 0.3 x                              | cable diamete | e subject to<br>n the PV panels<br>Info                                        | 0                                                                              |                                                                       |                                                                                                    | •                                                                |
| Cabl<br>or m<br>Ref.<br>Length<br>C.S.A.             | nles fixed on (clipped<br>nasonry wall<br>method: C<br>n (m)<br>. (mm²) / Rating                  | lirect), or s | paced less th                                                                                                    | nan 0.3 x                              | Cable diamete | e subject to<br>n the PV panels                                                | \$7671:2018+<br>f cables subj<br>V module the<br>t least equal                 | A3:2024 - 712.52<br>etced to direct h<br>ambient temper<br>to 70 °C   | 3.101 For the designed at the shall be considered at the shall be considere | gn and sizing<br>erside of the<br>issidered to be                |
| Cabl<br>or m<br>Ref.<br>Length<br>C.S.A.<br>Paralle  | nes fixed on (clipped<br>nasonry wall<br>method: C<br>n (m)<br>. (mm²) / Rating<br>el conductors  | 15<br>6<br>Us | paced less the second second sec | nan 0.3 x                              | Cable diamete | e subject to<br>the PV panels                                                  | \$7671:2018+<br>f cables subj<br>V module the<br>t least equal                 | A3:2024 - 712.522<br>etted to direct hi<br>ambient temper<br>to 70 °C | 3.101 For the designation of the under a ture shall be con                                                                                                    | gn and sizing<br>erside of the<br>ssidered to be                 |
| Cabl<br>or m<br>Ref.<br>Length<br>C.S.A.<br>Parallel | eles fixed on (clipped<br>hasonry wall<br>method: C<br>n (m)<br>. (mm²) / Rating<br>el conductors | 15<br>6<br>Us | paced less th<br>57A<br>e                                                                                                    | nan 0.3 x                              | Cable diamete | er from wooden<br>e subject to<br>h the PV panels<br>Info<br>Info<br>Temp. (*C | \$7671:2018+<br>f cables subj<br>V module the<br>t least equal<br>Full loaded: | A3:2024 - 712.52<br>eted to direct h<br>ambient temper<br>to 70 °C    | Actual: 36.5                                                                                                    | gn and sizing<br>erside of the<br>isidered to be<br>OK<br>Max: 9 |

Figure 22: DC Cable Configuration in the Ph/N Conductor Tab

#### Examples of Single-Line Diagrams for Solar PV Configurations

The following examples illustrate typical Single-Line Diagrams (SLDs) for a range of Solar PV system configurations, including: a simple PV string inverter (with and without power optimisers), systems with multiple MPPT inputs, DC combiner boxes with multiple strings, setups featuring array and sub-array separation, and a utility-scale PV system layout. These diagrams help visualise practical design approaches and integration methods within ElectricalOM. For a detailed walkthrough, users are encouraged to watch the ElectricalOM Webinar – Solar PV Design Based on BS 7671 Section 712, available on YouTube [Click Here].

#### Simple Solar PV System Configuration

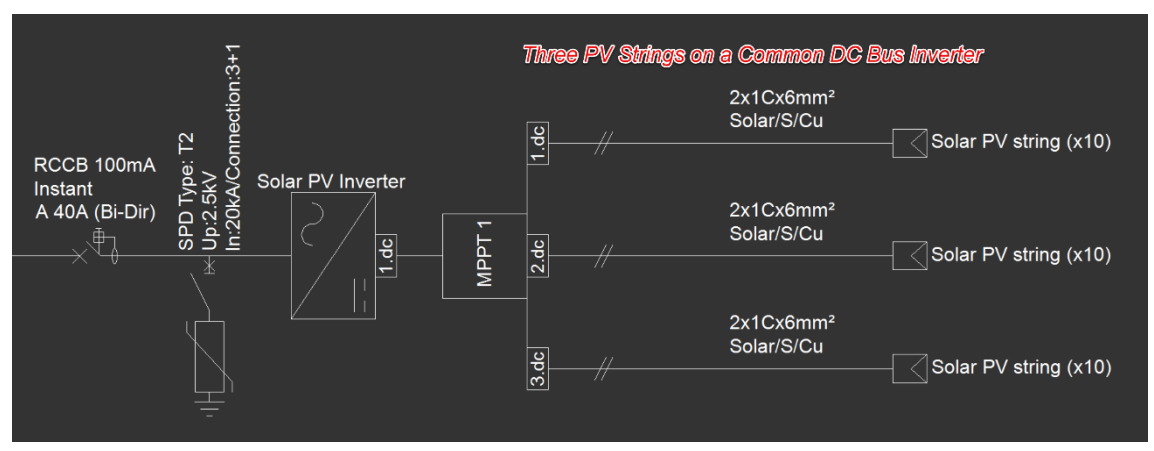

Figure 23A: SLD of a Simple Solar PV System Configuration

| c_MAX<br>7.713 | Ns IMOD_MAX_OCPR               | minIz It<br>35.43 ≤ 57   |
|----------------|--------------------------------|--------------------------|
|                |                                | (Ns-1)xlsc_MAX/Corr.Fact |
|                |                                |                          |
|                |                                |                          |
|                | 1.35 x I_MOD_MAX_OCPR          | (Ns-1) x Isc_MAX         |
|                | 33.75 <                        | 35.426                   |
|                | Overcurrent protection is requ | uired for each PV string |

Figure 23B: Overcurrent Protection Checks for a Simple Solar PV System Configuration

#### Solar PV System with Power Optimisers

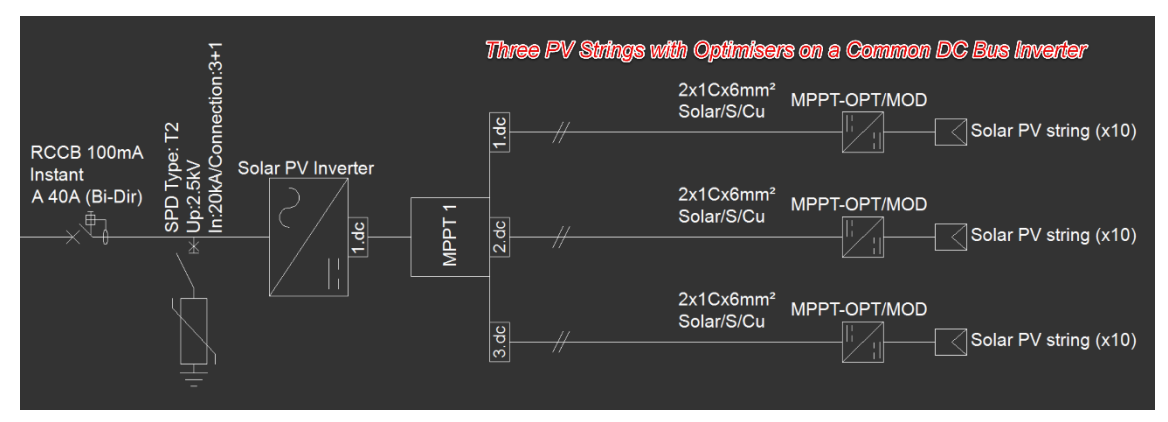

Figure 24A: SLD of a Solar PV System with Power Optimisers

| Overcurrent protection<br>Isc_MAX_opt Ns<br>18.75 3 | on at a string level<br>IMOD_MAX_OCPR | minIz<br>37.5 ≤<br>(Ns-1)xlsc_MAX | It<br>57<br>J/Corr.Fact |  |
|-----------------------------------------------------|---------------------------------------|-----------------------------------|-------------------------|--|
|                                                     | PV Optimisers are utilise             | d within each stri                | ng                      |  |

Figure 24B: Overcurrent Protection Checks for a Solar PV System with Power Optimisers

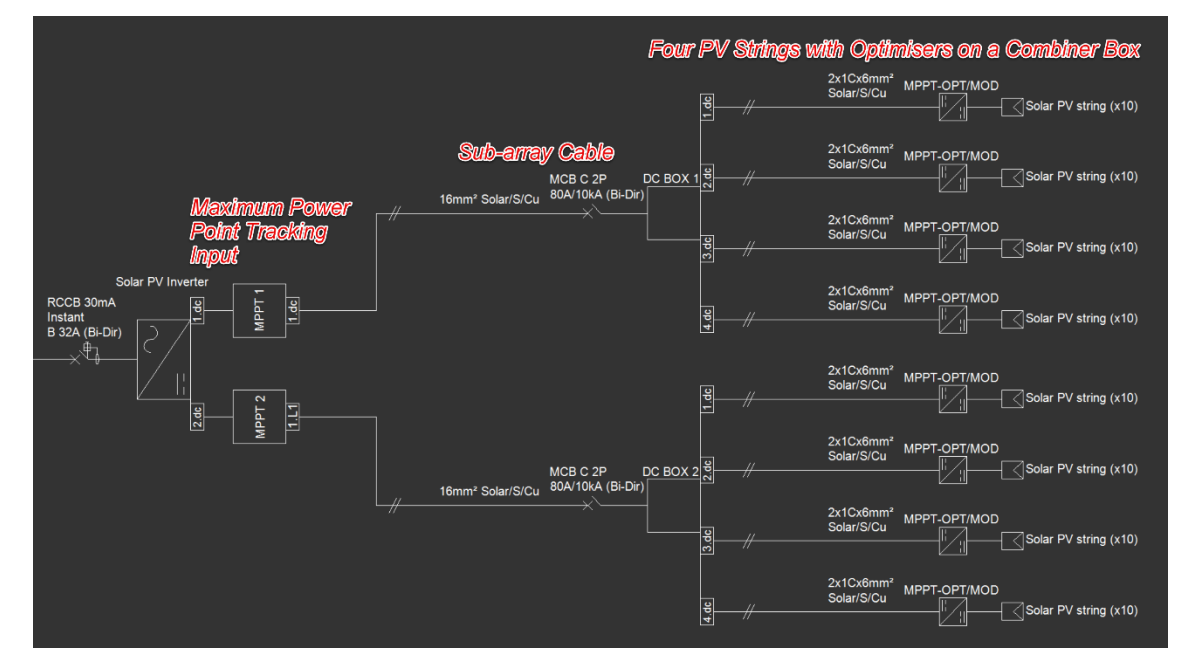

#### Solar PV System with Multi-MPPT Inputs and DC Combiner Boxes

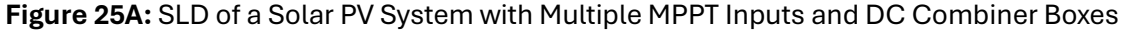

| Overcurrent p<br>Isc_MAX_opt<br>18.75 | Ns<br>4 | at a string level<br>MOD_MAX_OCPR | minIz<br>56.25 ≤<br>(Ns-1)xIsc_M/ | It<br>57<br>AX/Corr.Fact |  |
|---------------------------------------|---------|-----------------------------------|-----------------------------------|--------------------------|--|
|                                       | PV      | Optimisers are util               | sed within each s                 | tring                    |  |

Figure 25B: Overcurrent Protection Checks for a Multi-String Solar PV System with Power Optimisers

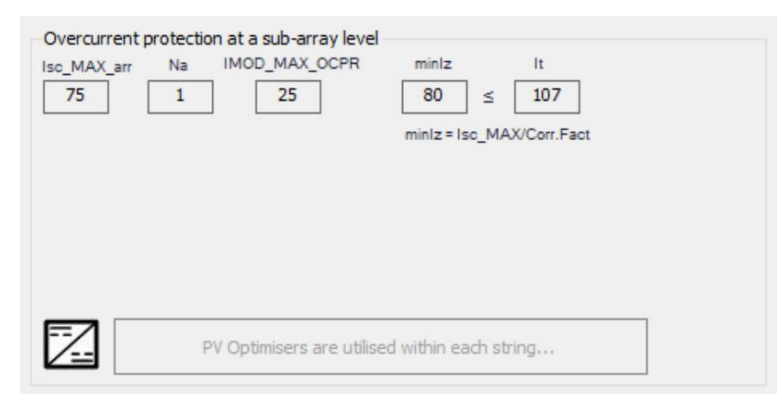

Figure 25C: Overcurrent Protection Checks for a Sub-array Solar PV System Cable

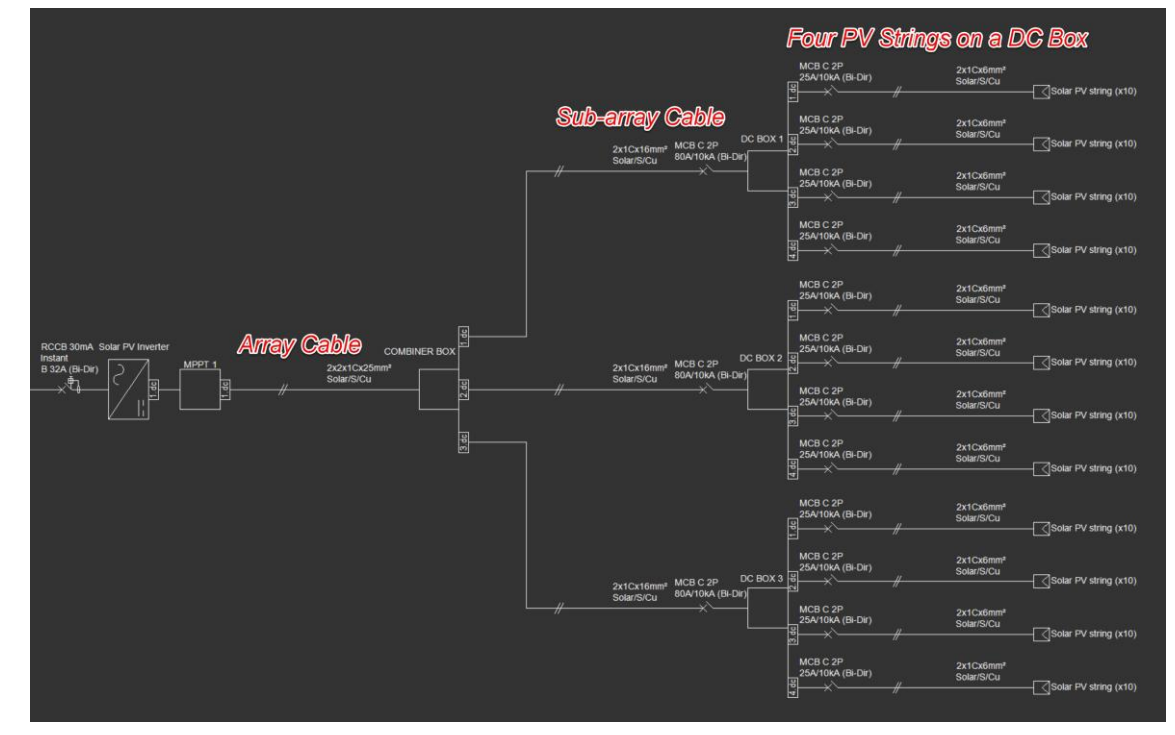

#### Single-MPPT Solar PV System with Sub-Arrays and DC Combiner Boxes

Figure 26A: SLD of a Single-MPPT Solar PV System with Sub-Arrays and DC Combiner Boxes

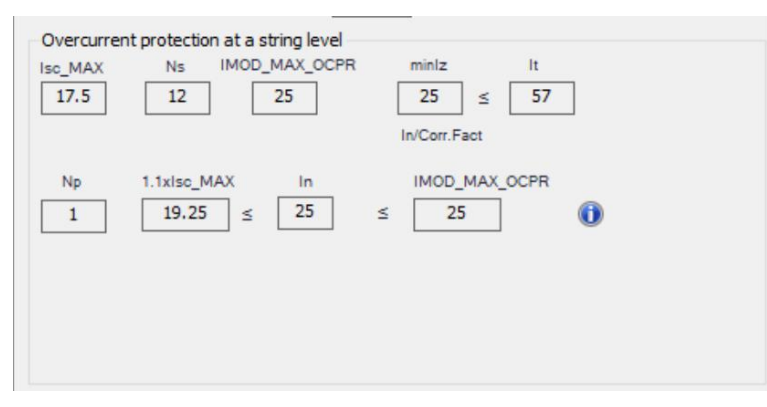

Figure 26B: Overcurrent Protection Checks for a Multi-String Solar PV System with Protection

| sc_MAX_arr | Na | IMOD_MAX_OCPR | minlz      |          | lt   |  |
|------------|----|---------------|------------|----------|------|--|
| 70         | 3  | 25            | 80         | ≤        | 107  |  |
|            |    |               | minIz = Ir | n/Corr.F | Fact |  |
|            |    |               |            |          |      |  |
|            |    |               |            |          |      |  |
|            |    |               |            |          |      |  |
|            |    |               |            |          |      |  |
|            |    |               |            |          |      |  |
|            |    |               |            |          |      |  |
|            |    |               |            |          |      |  |

Figure 26C: Overcurrent Protection Checks for a Sub-array Solar PV System Cable

| sc_MAX_arr | Na | IMOD_MAX_OCPR | minIz It                  |  |
|------------|----|---------------|---------------------------|--|
| 210        | 1  | 25            | 123.53 ≤ 142              |  |
|            |    |               | minIz = Isc_MAX/Corr.Fact |  |
|            |    |               |                           |  |
|            |    |               |                           |  |
|            |    |               |                           |  |
|            |    |               |                           |  |
|            |    |               |                           |  |
|            |    |               |                           |  |
|            |    |               |                           |  |

Figure 26D: Overcurrent Protection Checks for the Main Array Solar PV System Cable

# Utility-Scale Solar PV System

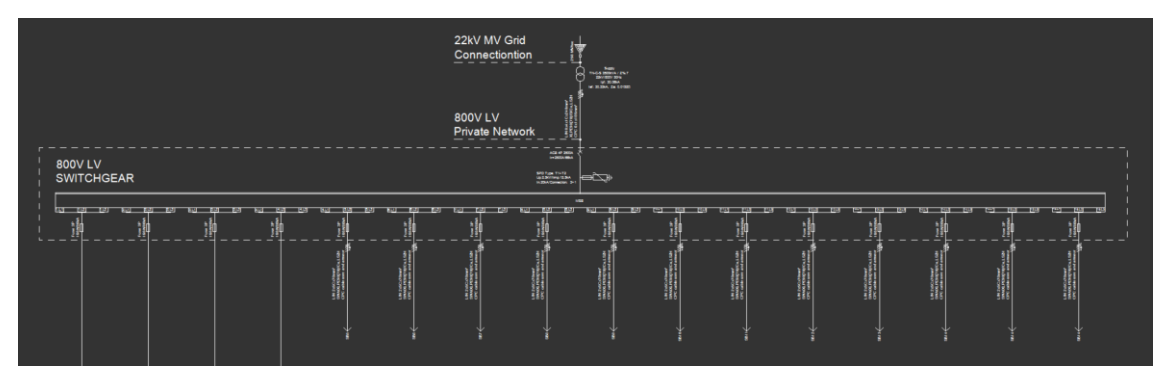

Figure 27A: SLD of MV/LV Switchgear in a Utility-Scale PV System

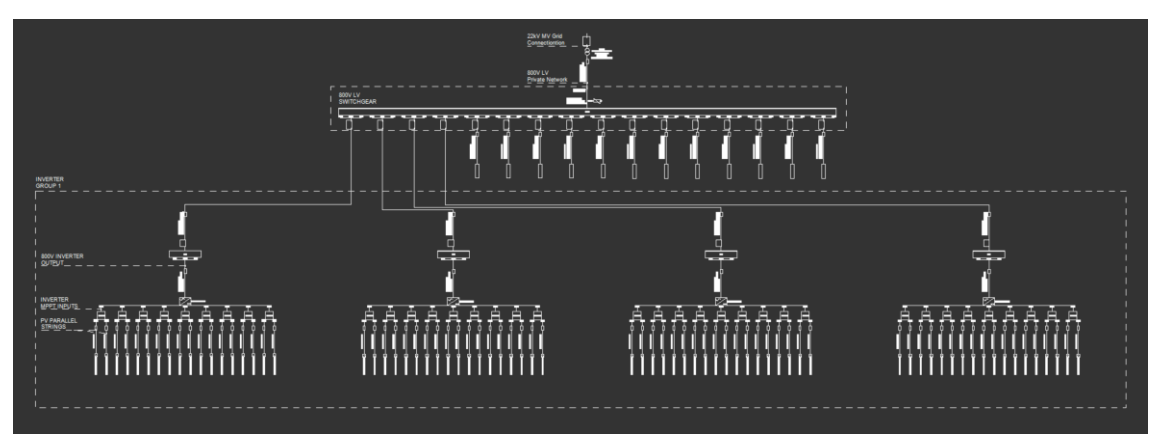

Figure 27B: SLD of Inverter Groups in a Medium Voltage Utility-Scale PV System

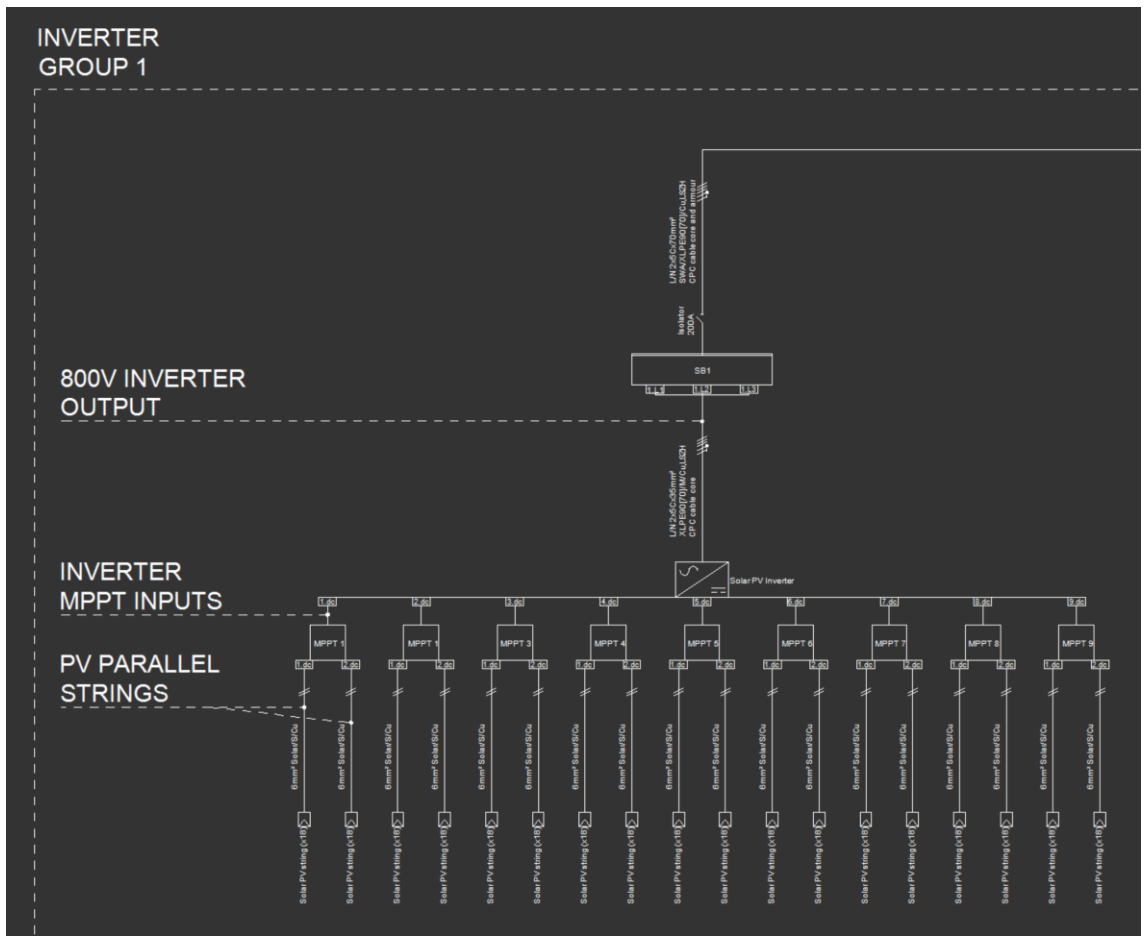

Figure 27C: SLD of Utility-Scale PV System Strings and Arrays

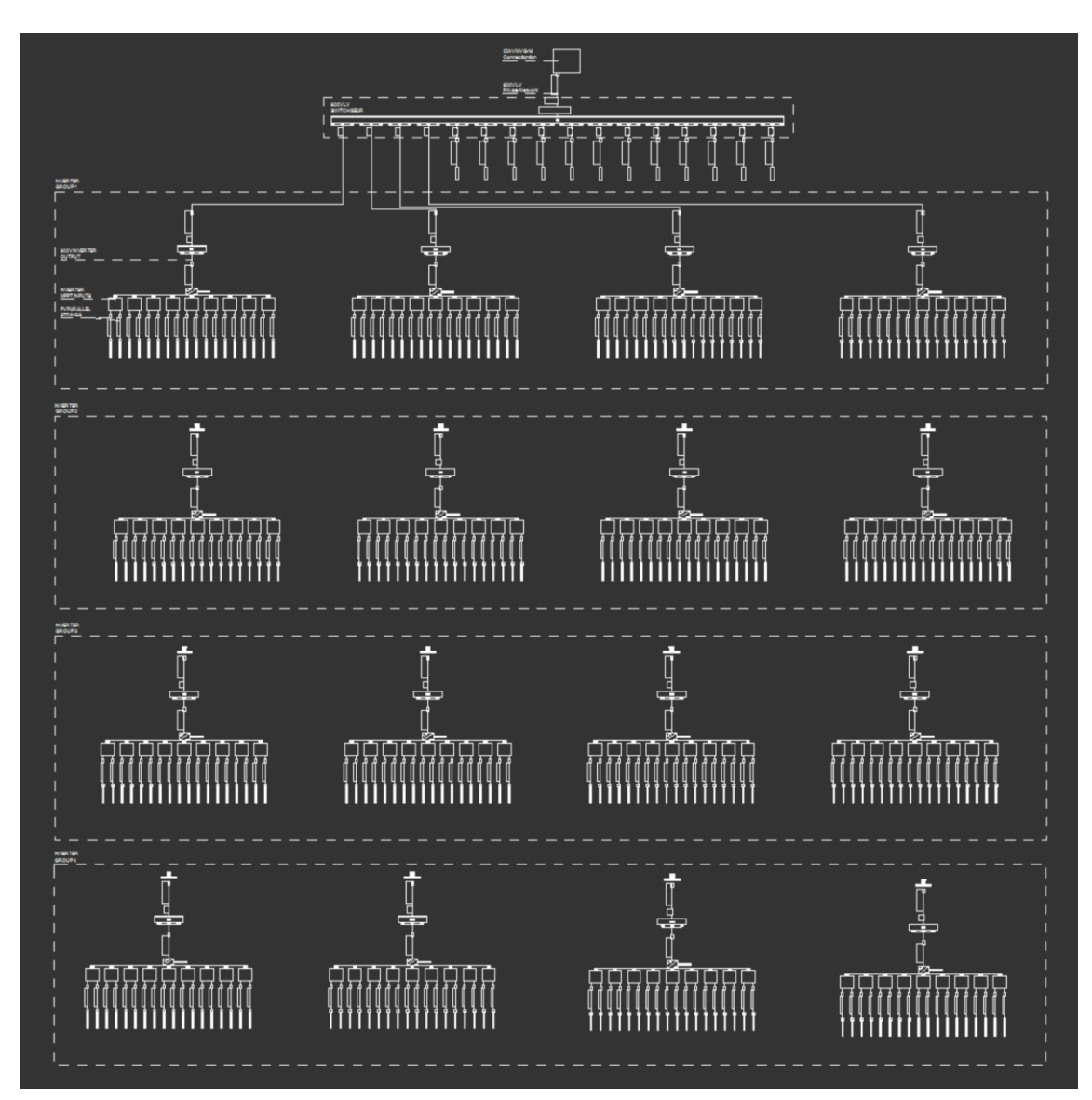

Figure 27D: SLD of a Medium Voltage Utility-Scale PV System Layout